# Viasat WiFi Gateway Parental Control Tab

Summary

This Job Aid covers:

Parental Controls Tab

This Job Aid supports the Technician audience.

## **Parental Controls Tab**

| VI                                  | asat. Wi-Fi Settings R             | outer Settings Parental Contr | ols Modern Diagnostics             |  |
|-------------------------------------|------------------------------------|-------------------------------|------------------------------------|--|
| Modem/IFL Cabl                      | le status                          |                               |                                    |  |
| Modem state                         |                                    |                               |                                    |  |
| STATUS 🕒 🕙 🚯 🗹<br>Online            | ONLINE TIME                        | 004:16:49:41                  | LED On - Blue                      |  |
| General                             |                                    |                               |                                    |  |
| PL (RV) POWER -0.8 dBm              | FL (RX) SMR 9.                     | 9 dB                          | Connected                          |  |
| CABLE RESISTANCE 3.3 Ohr            | TTS CPU CORE TEM<br>92 °C / 198 °F |                               | PTRIA TEMPERATURE<br>20 °C / 68 °F |  |
| FL SYNC ATTEMPTS 1 PTRIA GPS 3D FIX | TAN SPEED (RPH)                    | 0                             | PTRIA FAULTS None                  |  |
| Identification                      |                                    |                               |                                    |  |
| IDU                                 |                                    |                               |                                    |  |
| IP ADDRESS                          | 10.176.234.246                     | MAC ADDRESS                   | 00:A0:BC:7F:AC:DC                  |  |
| SOFTWARE VERSION                    | SPOCK_3.7.9.13.2                   | HARDWARE VERSION              | 20100 - SPOCK_P1                   |  |
| SERIAL NUMBER                       | 639317434332                       | PART NUMBER                   | RG1100N-030                        |  |

1. Click the Parental Controls tab at the top of the page.

|  | ROUTER                | R LOGIN |  |
|--|-----------------------|---------|--|
|  | User Name<br>Password | admin   |  |
|  |                       |         |  |
|  |                       |         |  |
|  |                       |         |  |
|  |                       |         |  |

- Log in to the router again with the admin username and password
  - Username =admin
  - Password = Admin password from the gateway's sticker
  - Confirm Password = Type the password again
- 1. Scrolling down the page, these sections appear. Use the information to make any desired customizations.

### **Parental Controls**

Use the information to make any desired customizations under the topic Parental Controls.

#### Parental controls

| Parental controls      | <ul> <li>Enabled</li> <li>Disabled</li> </ul> |
|------------------------|-----------------------------------------------|
| Access Blocking Policy | 1() V DELETE THIS ENTRY                       |
| Enter Policy Name      |                                               |
| Status                 | <ul> <li>Enabled</li> <li>Disabled</li> </ul> |
| Target Devices         | ADD ANOTHER DEVICE                            |
| Block Internet Access  | Never Always Specific Times                   |
| School Nights          | 9:00 PM 💙 to 7:00 AM 🗸                        |
| Weekends               | Midnight 💙 to 7:00 AM 🗸                       |
| Block Specific Sites   | http://                                       |
|                        | ADD ANOTHER SITE                              |

Parental Controls – Status

**Enabled** – if customer wants to add parental controls

**Disabled** – if customer does not want to add parental controls

Access Policy Blocking – Pick a number for the policy (a customer can design several policies for different devices)

**Enter Policy Name** – Type a name for the policy

Target devices - Type names for the affected devices

Add Another Device – Select to place multiple devices within the same policy

**Block Internet Access** – If selected Specific – complete times for weekdays and weekends that the device will not be able to connect to the internet

Block Specific Sites - Enter the URL of specific websites that

the device listed above will not be able to access

Add Another Site – Select to add multiple URLs within the same policy

### Cancel/Save Changes, Restore Factory Defaults

These buttons are just below the Advanced/Basic Settings toggle arrow, at the bottom of the Router Tab page.

- 1. When all changes are complete, click **Save Changes** 
  - To cancel changes before saving, click Cancel Changes

CANCEL CHANGES

SAVE CHANGES

 To remove saved changes, click **Restore Factory Defaults**. All changes are removed.